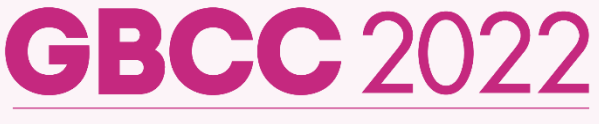

**Global Breast Cancer Conference 2022** 

April 28 (Thu) - 30 (Sat), 2022 Grand Walkerhill Seoul, Korea

# SIGN-UP / REGISTRATION 절차 안내

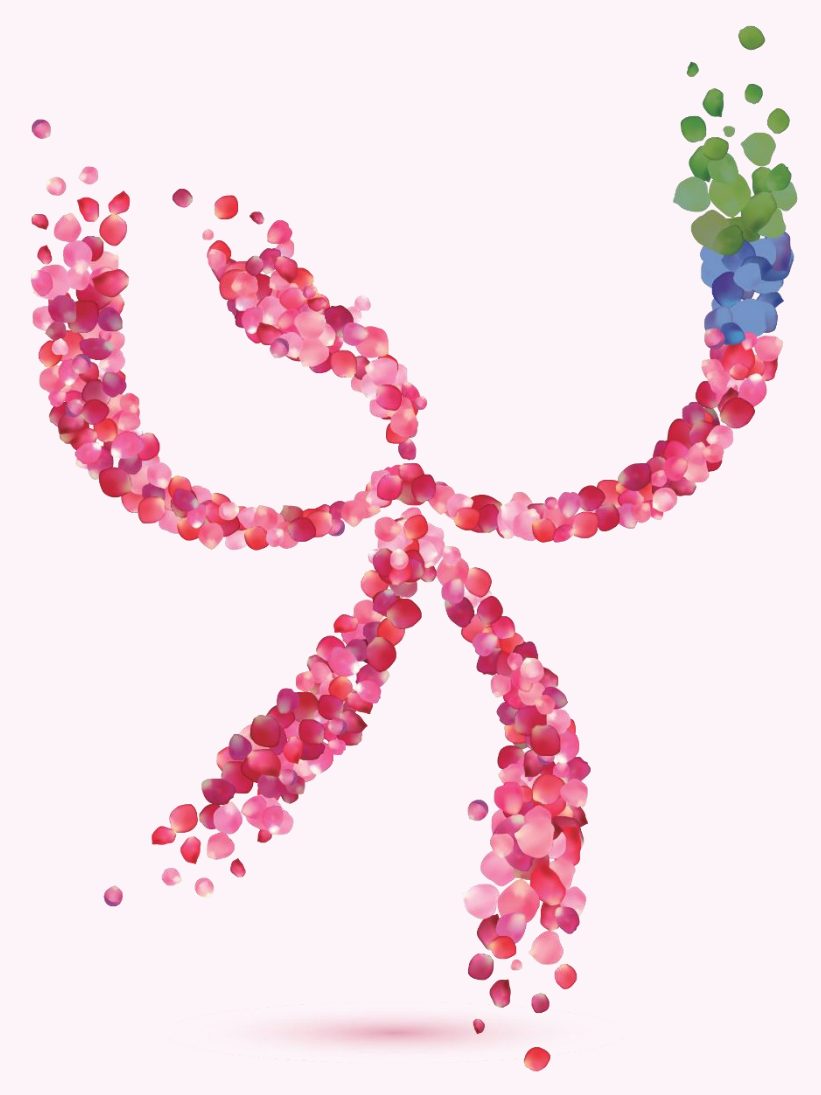

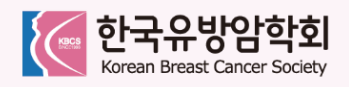

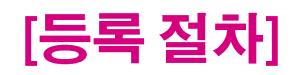

· [GBCC 2022] (D-5) Pre-Registration & Hotel Reservation

IGBCC 20221 (D-3) Hurry Up! Pre-register for GBCC 2022.

· [GBCC 2022] (D-5) Pre-Registration & Hotel Res

# 01. GBCC 홈페이지(www.gbcc.kr) 접속

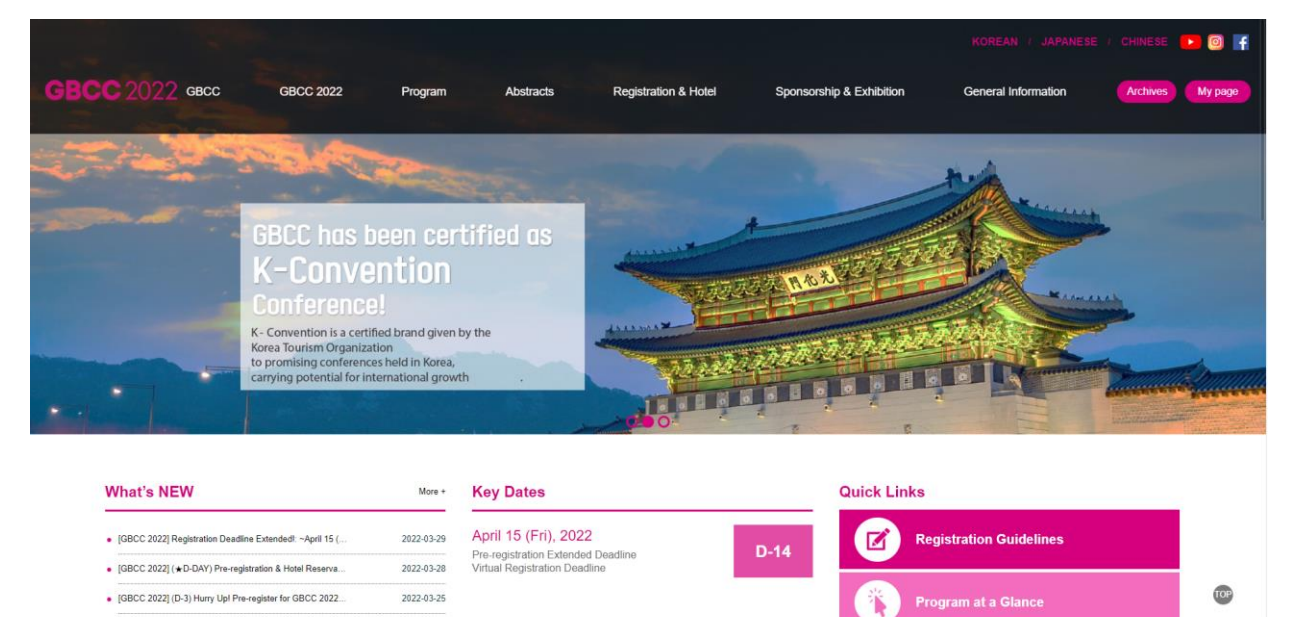

#### 02. Registration & Hotel 클릭 → Instruction 클릭

2022-03-23

2022-03-25

2022-03-23

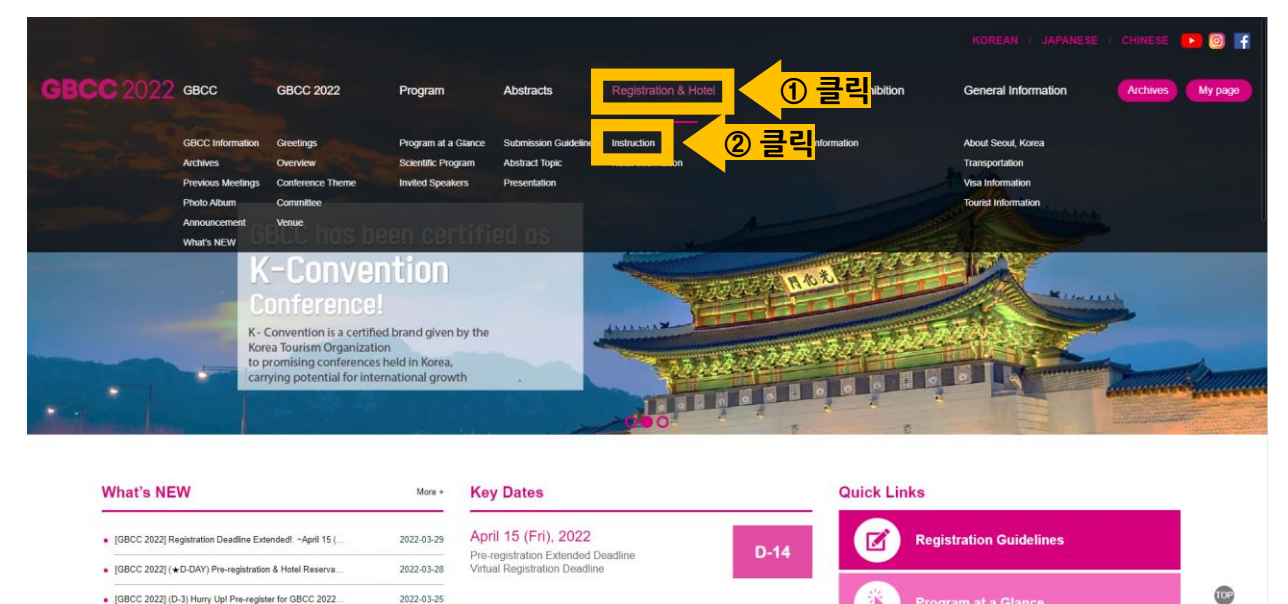

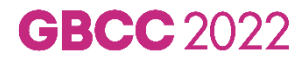

1

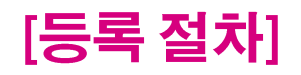

### 03. Instruction 내 안내사항 확인 → Register Now 클릭

- DOMESTIC(국내) 클릭 시, 국문버전 안내사항 확인 가능

|      |                                 |                   |                                        |                                        |                                     |                     | VESE CHINESE 💽 🎯 🧗 |
|------|---------------------------------|-------------------|----------------------------------------|----------------------------------------|-------------------------------------|---------------------|--------------------|
| GBCC | GBCC 2022                       | Program           | Abstracts                              | Registration & Hotel                   | Sponsorship & Exhibition            | General Information | Archives My page   |
|      |                                 |                   | Reg                                    | gistration & Hotel                     |                                     |                     |                    |
|      |                                 |                   | Ins                                    | truction                               |                                     |                     |                    |
|      |                                 |                   |                                        |                                        |                                     |                     |                    |
|      |                                 | Instruction       | n                                      |                                        | Hotel Information                   |                     |                    |
|      |                                 |                   |                                        |                                        |                                     |                     |                    |
|      |                                 |                   | OVEDSEAS                               | DOMESTIC (#18)                         |                                     |                     |                    |
|      |                                 |                   | OTENALAS                               |                                        |                                     |                     |                    |
|      | 01. Registration Proce          | SS                |                                        |                                        |                                     |                     |                    |
|      |                                 |                   | CTED DO                                |                                        |                                     |                     |                    |
|      | Sign up or log into the we      | aheite            | Click "Registration" tab and           | Make your registra                     | tion fee Cherk your en              | all for payment     |                    |
|      | Sign up or log into the we      | EDSRE.            | save your registration status.         | payment onlin<br>(Bank transfer or cre | e. confin<br>edit card)             | nation.             |                    |
|      |                                 |                   | "Registration Open: Nov. 1 (Mon), 2021 |                                        |                                     |                     |                    |
|      | % If you do not receive your ID | ) and password, a | as well as a payment confirmat         | tion letter via email, please conta    | ict the secretariat (gbccreg@interc | om.co.kr).          |                    |
|      | ※ If you forgot your password,  | click here. Your  | password will be sent to your          | e-mail.                                |                                     |                     | TOP                |
|      |                                 |                   | R                                      | Register Now 🧕                         | 클릭                                  |                     |                    |

#### 04. CREATE NEW ACCOUNT 또는 Log-in 클릭

\*전차대회에 참석하여 가입 이력이 있는 경우, 로그인하여 REGISTRATION 부터 진행 부탁드립니다.

|                                                    | Global Breast Cancer Co                                                                                                    | onference 2022 (GBCC 2022)          |  |
|----------------------------------------------------|----------------------------------------------------------------------------------------------------|-------------------------------------|--|
| Site<br>GBCC 처음 참가하는 경우<br>Create New Account 선택   |                                                                                                    | 가입 이력이 있는 경우<br>ID & PW 입력 후 로그인 진행 |  |
| Global Br<br>Partner I II<br>ⓒ ⊄f. sou<br>€ *f2?c3 | reast Cancer Conference Secretariat<br>NTERCOM Convention Services, Inc. (Core PCO)<br>areME 88dg. 225 Bongeuna ro, Gangnum rgu, Seodi 06109, Korea<br>427-7291 🕐 +82-2-565-2434 📾 gbcc@intercom co ir 🍌 www.gbcc.tr | (e)<br>SS                           |  |

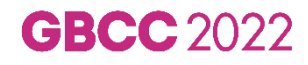

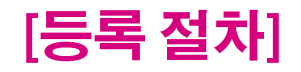

#### 05. 로그인 후 Registration 클릭

| GBCC    |                | Global                            | Breast Cancer Conference 202 | 22 (GBCC 2022) |
|---------|----------------|-----------------------------------|------------------------------|----------------|
| My page | My Page        | 5                                 |                              | tê ⇒ My Page   |
| Logrout |                | My Info Applicatic<br>History     | <mark>클릭</mark> :ontact      |                |
|         | My Application | History                           |                              |                |
|         | Abstract       | No abstracts have been submitted. |                              |                |
|         | Hotel          |                                   |                              |                |

#### 06. Participation Type 선택

#### \*현장 참석을 원하시는 분은 In-person을 온라인 참석을 원하시는 경우 Virtual을 선택해 주세요.

| 1. Participation Type*                                                                                                    |
|----------------------------------------------------------------------------------------------------|
| <ul> <li>Virtual registration will open on Feb 4 (Fri), 2022. Please contact the secretariat when you wish to change to virtual participation on Feb 2022.</li> <li>국내 거주 선생님들께는 현장 참석을 권장 드리며, Virtual 등록은 2022년 2월 4일(금)부터 신청 가능합니다.</li> <li>In-person에서 Virtual 참석으로 변경을 원하시는 경우 준비사무국으로 연락주시기 바랍니다. (In-person 및 Virtual 등록비는 기간 별로 동일합니다.)</li> </ul> |
| ● In-person ○ Virtual · · · · · · · · · · · · · · · · · · ·                                                                                                    |
| 2, Registration Type *                                                                                                    |
| <ul> <li>Sign-up 단계에서 유방암학회 회원 선택 후 회원번호를 입력해야 등록비 할인 적용이 됩니다.</li> <li>KBCS 회원 중 연회비 납부자에 한해 등록비 할인 적용이 됩니다.</li> <li>유방암학회 회원 선택 및 회원번호 입력을 원하시는 경우, 여기 클릭해 주세요.</li> </ul>                                                                                                    |
| Member Registration (KBCS, JBCS, TBCS)     O Non-Member Registration                                                                                                    |

**GBCC** 2022

# **GBCC** 2022

- 가입 정보 중 수정사항이 있을 경우: ▶ 홈페이지 로그인 > My page > My info > Modify 에서 수정 가능

- 패스워드가 기억나지 않는 경우: ▶ 홈페이지 Sign-in 페이지 > Find Password 클릭하여 패스워드 찾기

# [안내사항]

| Category                                                                                                    | Date&Time                                                                                                    | Place                                                                                                    | Attendance Fee                                                      |                      | Attendance     |            |
|----------------------------------------------------------------------------------------------------|----------------------------------------------------------------------------------------------------|----------------------------------------------------------------------------------------------------|---------------------------------------------------------------------|----------------------|----------------|------------|
| Welcome Dinner                                                                                                    | April 28 (Thu)<br>18:20-19:05                                                                                                    | Grand Walkerhill<br>Vista 1+2 (B2F)                                                                                                    | ₩ 30,000                                                            | [Sold O              | Out] 🔲         |            |
|                                                                                                    |                                                                                                    |                                                                                                    |                                                                     | Cost                 | ₩              |            |
| <ul><li>No refunds will be</li><li>Cancellation must</li><li>All refunds will be</li></ul>                                                                                       | given after April 15, 202<br>be notified to the secreta<br>made after the conference                                                                                                    | 22.<br>ariat in writing by e-mail (g<br>ce for administrative reaso                                                                                                    | abccreg@intercom.co.kr).<br>ons, and all bank service c             | harges and all admir | nistration fee | es will be |
| <ul> <li>No refunds will be</li> <li>Cancellation must</li> <li>All refunds will be<br/>deducted from all o</li> <li>Note that the bank</li> <li>Full Refund</li> </ul>          | given after April 15, 202<br>be notified to the secreta<br>made after the conference<br>conference registration rule<br>charge for refunds shou<br>Until April 15(Fri), 202                            | <ol> <li>in writing by e-mail (g<br/>ce for administrative reasc<br/>efunds.<br/>Ild be paid by the registrar</li> </ol>                                                | abccreg@intercom.co.kr).<br>ns, and all bank service c<br>nts.<br>— | harges and all admi  | nistration fee | es will be |
| No refunds will be     Cancellation must     All refunds will be     deducted from all 4     Note that the bank     Full Refund     No Refund                                    | given after April 15, 202<br>be notified to the secreta<br>made after the conference<br>conference registration re-<br>charge for refunds shou<br>Until April 15(Fri), 202<br>After April 15(Fri), 202 | <ul> <li>12.</li> <li>ariat in writing by e-mail (c<br/>ce for administrative reaso<br/>efunds.</li> <li>Jld be paid by the registrar</li> <li>2</li> <li>22</li> </ul> | pbccreg@intercom.co.kr).<br>ons, and all bank service c<br>nts.     | harges and all admin | nistration fee | rs will be |
| No refunds will be     Cancellation must     All refunds will be     deducted from all     Note that the bank     Full Refund     No Refund     No Refund                        | given after April 15, 202<br>be notified to the secreta<br>made after the conferen-<br>conference registration n<br>< charge for refunds shou<br>Until April 15(Fri), 202<br>After April 15(Fri), 202  | 2.<br>ariat in writing by e-mail (g<br>ce for administrative reaso<br>efunds.<br>JId be paid by the registrar<br>2<br>2<br>22<br><b>록비 지불방법</b>                         | abccreg@intercom.co.kr).<br>ons, and all bank service o<br>nts.<br> | harges and all admi  | nistration fee | is will be |
| No refunds will be     Cancellation must     All refunds will be     deducted from all     Note that the bank     Full Refund     No Refund  Payment Method *     Credit Card Ba | given after April 15, 202<br>be notified to the secreta<br>made after the conferen-<br>conference registration r<br>& charge for refunds shou<br>Until April 15(Fri), 202<br>After April 15(Fri), 202  | 2.<br>ariat in writing by e-mail (g<br>ce for administrative reasc<br>efunds.<br>uld be paid by the registrar<br>2<br>2<br>22<br><b>록비 지불방법</b>                         | abccreg@intercom.co.kr).<br>ons, and all bank service o<br>nts.     | harges and all admi  | nistration fee | es will be |

Discount

₩

0

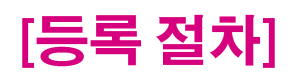

4. Discount

Category GBCC 10 Balance (\*)

# 07. REGISTRATION 정보 입력 → Review & Save 클릭

**Discount Amount** 

₩

0